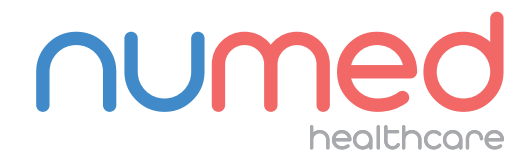

## Easy User Guide

# Mobil-O-Graph ABPM Without Integration

#### PREPARING THE DEVICE

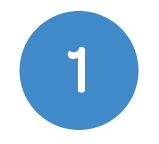

**Connect** the Mobil-O-Graph **download cable** to your PC or laptop.

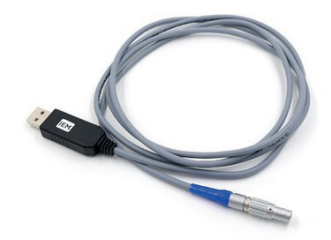

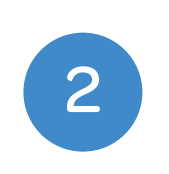

**Connect** the download cable to the **Mobil-O-Graph** and power on the device. **"CO"** should appear in the display window.

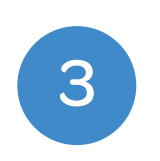

Open **HMS Client Server** from the desktop.

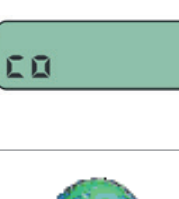

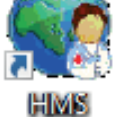

Client Server

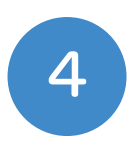

Click add new patient button.

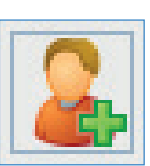

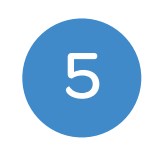

#### Fill out the **form** and click **Save**.

**Note:** The minimum required fields are Patient ID, Name, First Name, Height, Weight, Date of Birth and Gender.

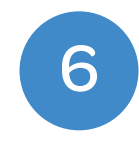

#### Click the "Prepare Device" button.

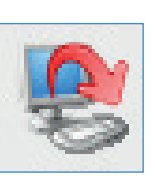

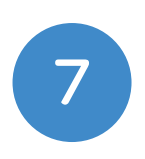

Once you have ensured all previous measurements have been downloaded from the device, click "Delete Measurements."

| Patient<br>Bridget Jones<br>03-Mar-1957<br>13-40995 |                                               | Send Patient ID                    |                                          |                                                | Set clock of device |                                                        |                |
|-----------------------------------------------------|-----------------------------------------------|------------------------------------|------------------------------------------|------------------------------------------------|---------------------|--------------------------------------------------------|----------------|
|                                                     |                                               |                                    | Delete measurements                      |                                                |                     | Tests of device                                        |                |
| Protocol                                            |                                               |                                    |                                          |                                                |                     |                                                        |                |
| Protocol 1                                          | <ul> <li>Send and ad</li> </ul>               | ctivate.                           |                                          |                                                | Prec                | definition                                             |                |
| Bluetoot PWA 1st daytin Start Measurem              | h active<br>e interval<br>8 Clock<br>ents 2 h | 2nd daytime<br>Start<br>Measuremen | interval<br>14 V<br>Clock<br>ts 2 V<br>h | 3rd daytime inter<br>Start 1<br>Measurements 2 | val<br>7 Volock     | Night interval<br>Start 22<br>Measurements 1<br>Buzzer | ▼ Cloc<br>▼ /h |

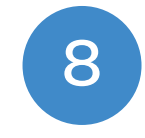

#### Click "Set clock of device."

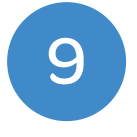

#### Click "Send Patient ID."

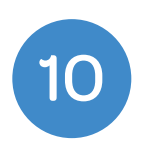

#### Set the **first Daytime Interval** to when the patient is likely to **wake up** and the **Night Interval** to when the patient is **likely to go to bed**.

**Note:** Please note that the times are based on the 24hr clock and are hours only.

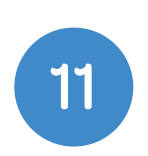

### Set the **"Measurements"** per hour to the required number for each of the four intervals.

**Note:** 2 measurements per hour in the daytime and 1 measurement per hour at night is the norm.

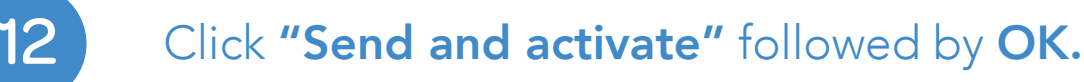

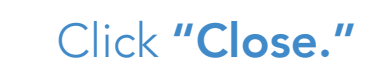

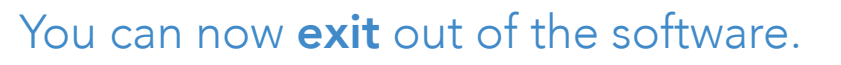

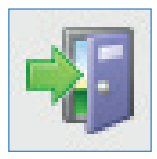

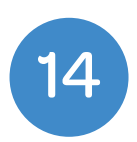

13

## FITTING THE DEVICE TO YOUR PATIENT & THE FIRST MANUAL READING

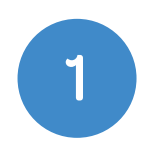

**Unplug** the **Mobil-O-Graph** from the download cable and ensure that the **time** is displayed on the screen.

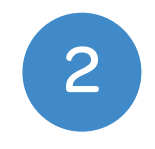

Place the **Mobil-O-Graph** in the pouch and fit the correct sized **cuff** to your patient.

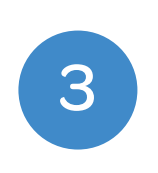

You are now ready to take your first measurement, to start the manual measurement press the **Start / Stop** button located on the front of the device.

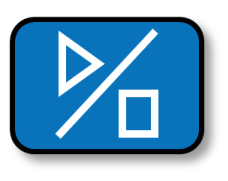

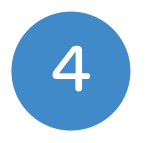

Once the **manual measurement** has been taken, your patient is ready to leave.

#### DOWNLOADING THE RESULTS

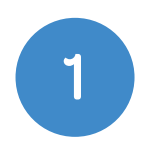

Connect the **Mobil-O-Graph** download cable to your PC or Laptop.

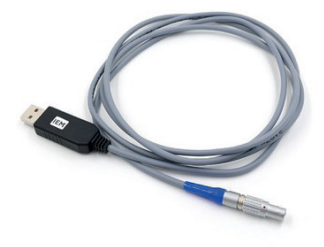

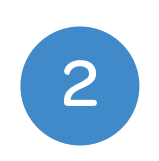

**Connect** the download cable to the **Mobil-O-Graph** and power on the device. **"CO"** should appear in the display window.

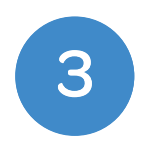

Open **HMS Client Server** from the desktop.

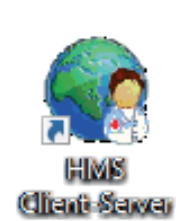

60

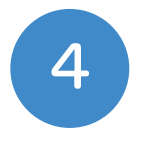

Click the **Patient List** button.

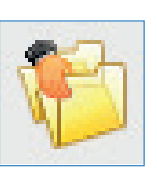

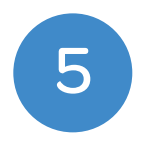

Locate your patient and click **Open patient.** 

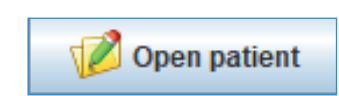

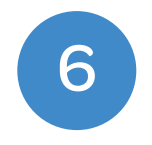

Click the **Read-out data** button.

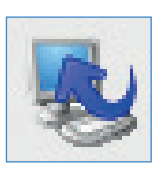

7

Confirm the patient is correct on the **first box** and then click **Save** on the **second box** asking to confirm Measurement Series.

|                                                                    | es                                                      |                      | -                     |
|--------------------------------------------------------------------|---------------------------------------------------------|----------------------|-----------------------|
| Please choose<br>manually.<br>Start of daytime<br>The Day-Night ke | the starting times o<br>e interval<br>y was not pressed | f the Day-Night inte | rvals or type them in |
| Start night inter                                                  | rval                                                    | 22:00 💌              |                       |
| The Day-/Night key                                                 | y was pressed                                           | 1000 Const.          |                       |
| Report / Comment                                                   |                                                         |                      |                       |
|                                                                    |                                                         |                      |                       |
|                                                                    |                                                         |                      |                       |
| Protocol                                                           | Transmission<br>17/02/2016                              | 58<br>C.             | fäl number<br>1786 1  |

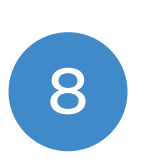

Once the results have been downloaded

| lete r | measurements                                                                                                    |
|--------|----------------------------------------------------------------------------------------------------|
| ?      | Should the Patient ID and the measurements be deleted from the device?<br>ATTENTION: If you do not delete the measurements, no new measurement series will be started,<br>but the next measurements will be added to the existing series. |

you will be asked if you want to remove the readings from the device.

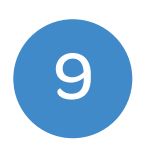

Select the **print tab** and you will be able to print a **paper copy** or create a **PDF** of the report.

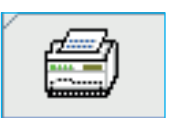

If you experience any problems using your Mobil-O-Graph ABPM, please contact our technical support team on 0114 399 0010 or visit: www.numed.co.uk/support

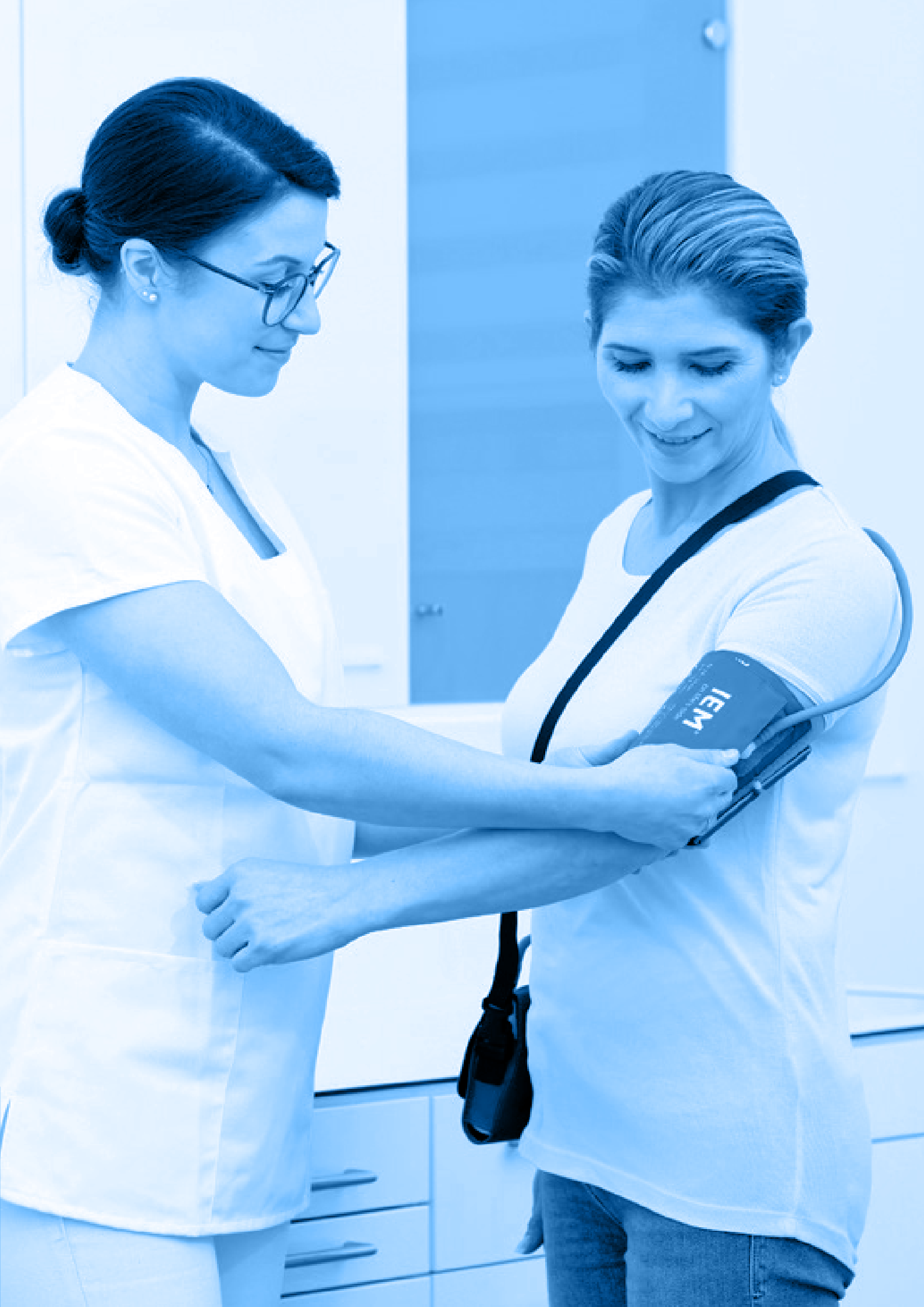

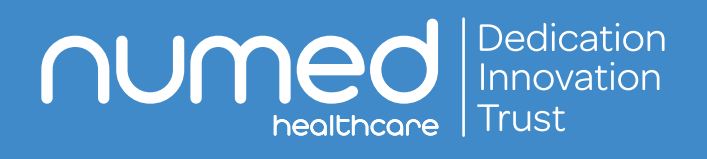

Alliance House, Roman Ridge Road, Sheffield S9 1GB Tel: 0114 243 3896 Fax: 0114 243 3413 info@numed.co.uk www.numed.co.uk